|                                                                                                    | ► 8 23:03                                                                                                    |
|----------------------------------------------------------------------------------------------------|----------------------------------------------------------------------------------------------------|
| Bluetooth OBDII для<br>Android                                                                     | Torque                                                                                                    |
| <text><image/><image/><list-item><list-item><list-item></list-item></list-item></list-item></text> | Пориси       Image: Control Control C |
| <ul> <li>Установите приложение Torque</li> </ul>                                                   |                                                                                                    |
|                                                                                                    |                                                                                                    |
|                                                                                                    | - 2 -                                                                                                    |

# b) Введите пароль "1234"

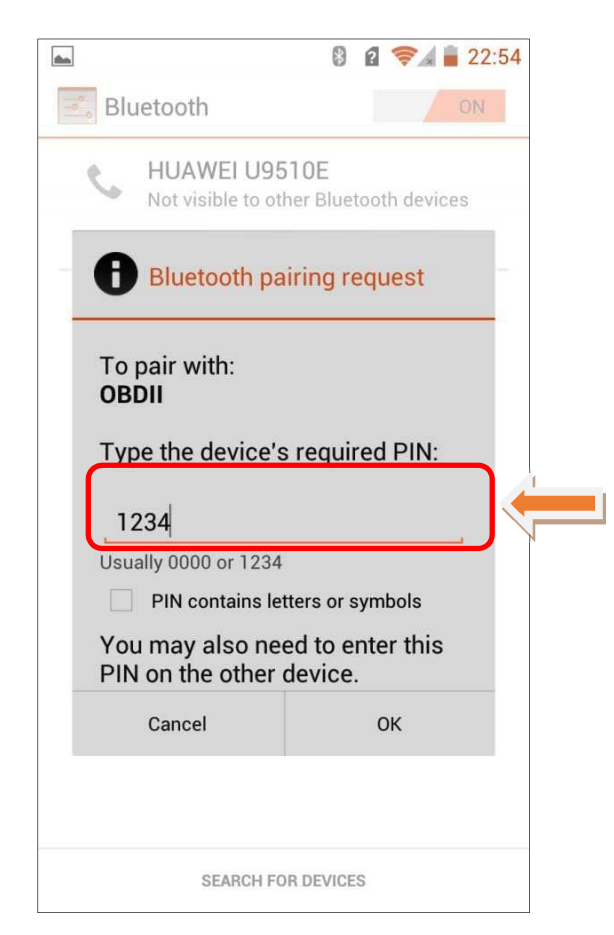

## с) Подсоединитесь

| ► ② ② 令∡ ■ 22:54                                  |  |
|---------------------------------------------------|--|
| Bluetooth ON                                      |  |
| K HUAWEI U9510E<br>Only visible to paired devices |  |
| PAIRED DEVICES                                    |  |
|                                                   |  |
| AVAILABLE DEVICES TOUCH TO PAIR                   |  |
| Î                                                 |  |
|                                                   |  |
|                                                   |  |
|                                                   |  |
|                                                   |  |
| SEARCH FOR DEVICES                                |  |

- 3 -

4. Убедитесь, что Ваше устройство подключено...

| TORQUE<br>Engine Management Diagnostics and Tools             |
|---------------------------------------------------------------|
| Map<br>Vehicle Profile<br>Settings<br>Vehicle Profile<br>Quit |
| <ul> <li></li></ul>                                           |
| General Preferences                                           |
| Themes                                                        |
| Plugins                                                       |
| Units                                                         |
| OBD2 Adapter Settings                                         |
| Data Logging & Upload                                         |
| Dash installation settings                                    |
| Speech/Alarm Settings                                         |
| Manage Alarms                                                 |

#### Выберите тип подключения по Bluetooth a)

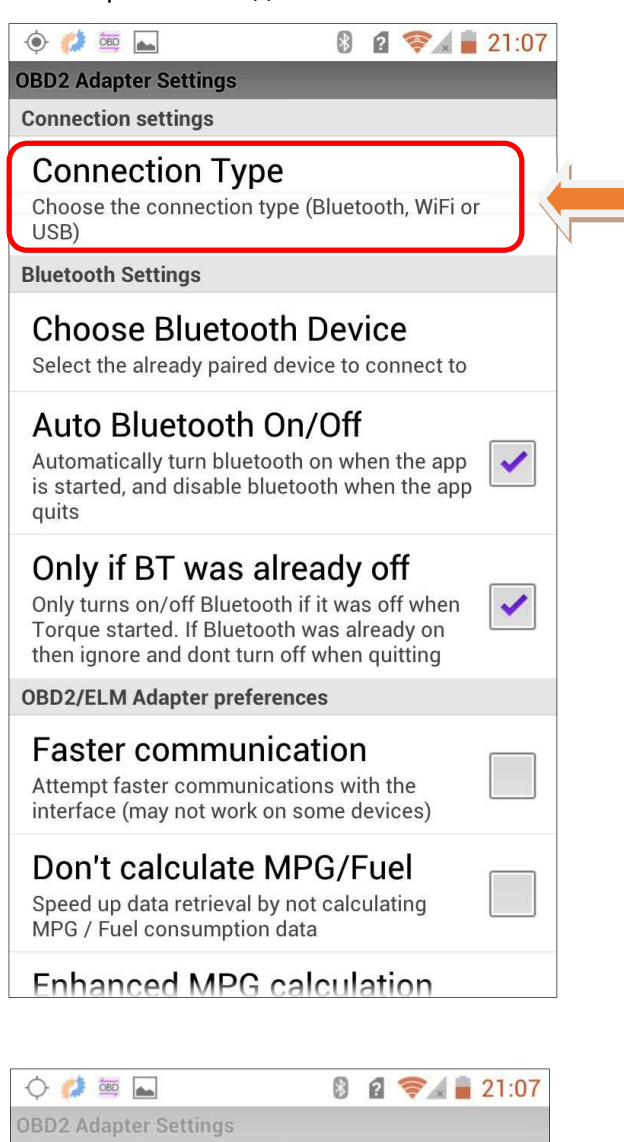

**Connection settings** 

Connection Type Choose the connection type (Bluetooth, WiFi or

**Bluetooth Settings** 

Choose Bluetooth Device

Bluetooth WiFi Wired (USB) Cancel Faster communication Attempt faster communications with the interface (may not work on some devices) Don't calculate MPG/Fuel Speed up data retrieval by not calculating MPG / Fuel consumption data

Enhanced MPG calculation

b) Настройте подключение по Bluetooth -OBDII

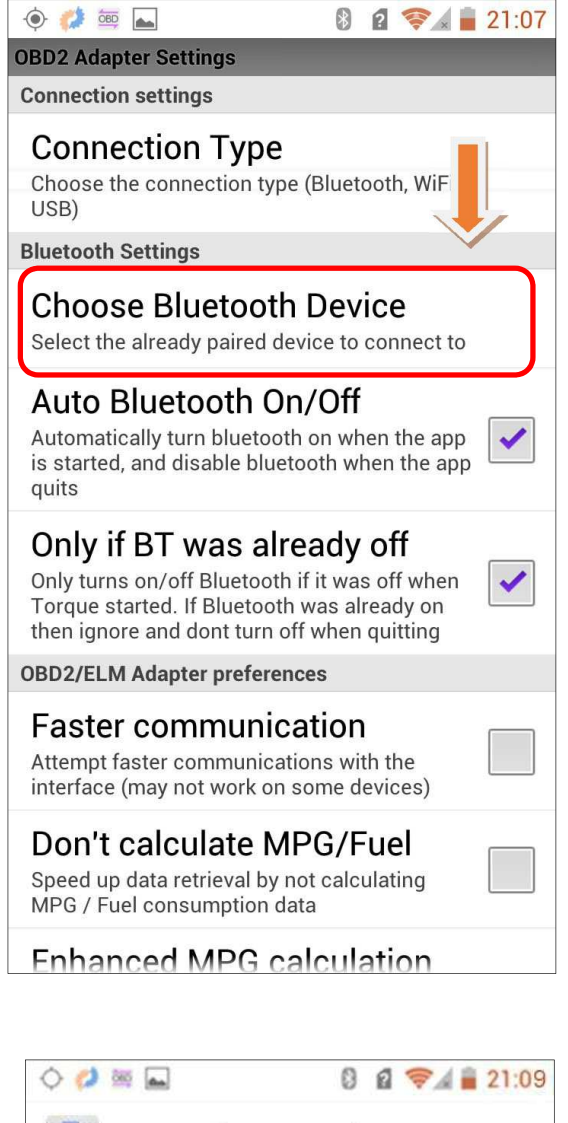

🗠 OBD2 Adapter Settings

Connection Type Choose the connection type (Bluetooth, WiFi or USB)

CONNECTION SETTINGS

**BLUETOOTH SETTINGS** 

Choose Bluetooth Device OBDII

[66:35:56:78:90:AB]

### Cancel

on when the app is started, and disable bluetooth when the app quits

Only if BT was already o Only turns on/off Bluetooth if it was off when Torque started. If Bluetooth was already on then ignore and dont turn off when quitting

**OBD2/ELM ADAPTER PREFERENCES** 

. 4

Для проверки настроек выйдете и еще раз зайдете в программу **Torque** 

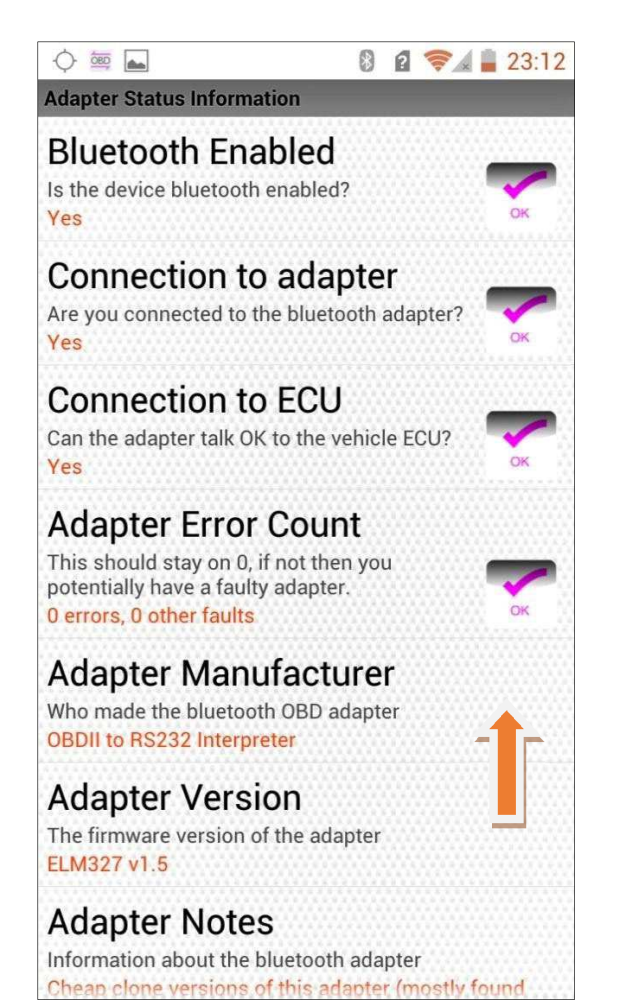

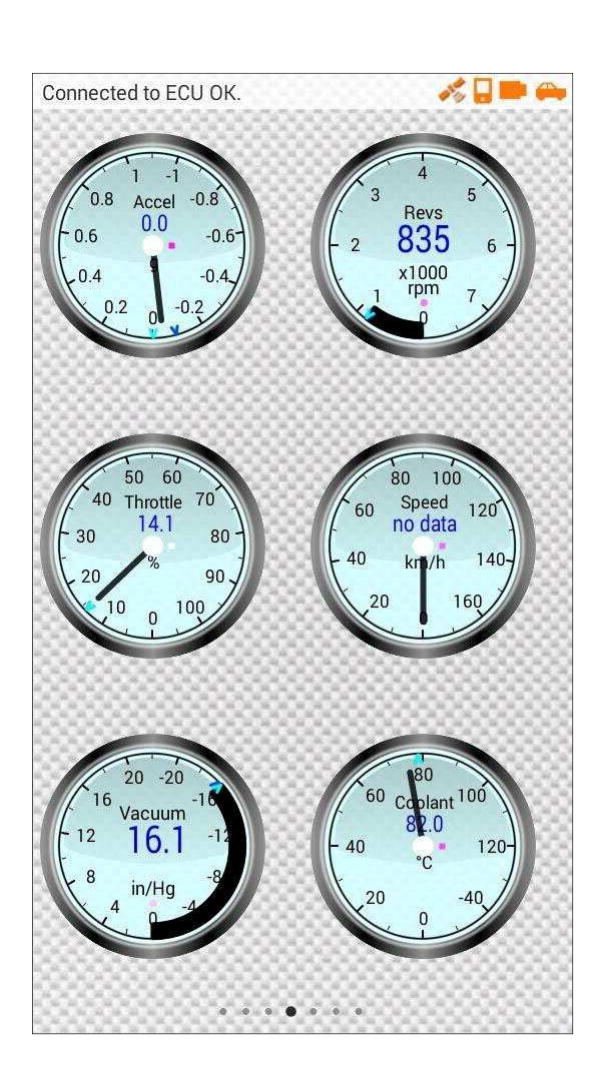

Внимание! Во избежание скачков напряжения, которые могут повредить адаптер и/или ЭБУ автомобиля рекомендуем подключать/отключать сканер только при выключенном зажигании.

\*Данную программу Torque или подобные Вы сможете также найти в Play Market

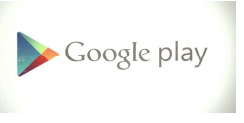

# Гарантийный талон

Наименование изделия\_\_\_\_\_ Серийный номер\_\_\_\_\_ Дата продажи\_\_\_\_\_ Срок гарантии\_\_\_\_\_ Продавец гарантирует, что приобретенное Вами изделие является работоспособным, не имеет механических повреждений и пригодно для использования по назначению на момент продажи. Подпись продавца\_\_\_\_\_